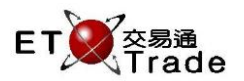

### 3.5 Security Enquiry (Linked Securities)

Users can check the linked security code of the selected security. On the "Security Enquiry window", it can be opened by clicking "LINK".

# For Exchange's customized-keyboard:

# Exchange's customized-keyboard

customized-keyboard:Step1:Press MARKETStep2:Input Security CodeStep3:Press ENTER

Step4: SHIFT + L

For 101-keyboard:

Step2: Input Security Code

Step1: Press F4

| CON-<br>FIRM | A B C D E                                  | PRE-<br>VIOUS | PRINT<br>SCREEN |
|--------------|--------------------------------------------|---------------|-----------------|
| SHIFT        | F G H I J                                  | ← ↓ →         | EXIT            |
| ORD<br>ENQ   | K L M N O                                  | 1 2 3         | ABORT           |
| TRAN<br>ENQ  | P Q R S T                                  | 4 5 6         | REPEAT          |
| REV<br>ENQ   | OLTJ BUY<br>ORD TRAN U V                   | 7 8 9         | MARKET          |
| CANC<br>ORD  | MOD-<br>IFY ODD/<br>SP LT SELL<br>TRAN W X | . 0 000       | INFO            |
| REJ-<br>ECT  | PRE SELL OTE   ORD REQ Y                   | CLEAR DEL TAB | ENTER           |
|              |                                            |               |                 |

#### Fields for user reference

Step3: Press ENTER Step4: SHIFT + L

| Field Name | Type (Length) | IN/OUT | Optional /<br>Mandatory | Remarks       |
|------------|---------------|--------|-------------------------|---------------|
| STOCK      | Number (5)    | IN     | Mandatory               | Security Code |

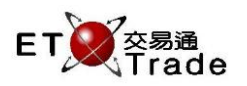

# Step1 and Step2

| MWS Parody    |         |               |             |          |      |      | t    |                   |
|---------------|---------|---------------|-------------|----------|------|------|------|-------------------|
| MARKET        |         | STOCK         | PRICE       | QTY      |      |      | т    |                   |
|               | Secu    | irity Enquiry |             |          |      |      |      |                   |
|               |         |               |             |          |      |      |      |                   |
| NOMINAL       |         | BID           | ASK         |          |      |      |      |                   |
| NOM. CHG      |         |               |             |          |      |      |      |                   |
| NOM. CHG%     |         |               |             |          |      |      |      |                   |
| OPEN          |         | ORD) SHRS     | S SHRS (ORD | BID      |      |      | A    | SK                |
| HIGH          |         |               | (           | )        |      |      |      |                   |
| LOW           |         |               | (           | )        |      |      |      |                   |
| PRV CLOSE     |         |               | (           | )        |      |      |      |                   |
| SHARES        |         |               | (           | )        |      |      |      |                   |
| TURNOVER      |         |               | (           | )        |      |      |      |                   |
| NO. OF TR.    |         |               | (           | )        |      |      |      |                   |
| LOT SIZE      |         |               | (           | )        |      |      |      |                   |
| CURRENCY      |         |               | (           | )        |      |      |      |                   |
| SPREAD        |         |               | (           | )        |      |      |      |                   |
| MARKET STATUS | S (     |               | (           | )        |      |      |      |                   |
|               |         |               |             | 報價由經濟通提供 | MAIN | MISC | LINK | <u>C</u> HART     |
|               |         |               |             |          |      |      |      |                   |
| HSI 21887.75  | +155.43 | CEI 9849.63   | +158.77 T/O | 73.887B  |      |      |      |                   |
|               |         |               |             |          |      |      |      | ET Trade<br>speed |
|               |         |               |             |          |      |      |      |                   |

# Step3

| MWS Parody [User: FRANCIS, Version: 1.02.r35714 ] |               |                                       |              |                      |                          |                 |                            |
|---------------------------------------------------|---------------|---------------------------------------|--------------|----------------------|--------------------------|-----------------|----------------------------|
| MARKET                                            | S             | TOCK F<br>ROKER                       | PRICE        | QTY                  |                          | CLIENT          |                            |
|                                                   |               |                                       | Security E   | Enquiry              |                          |                 |                            |
| 388                                               | HKEX<br>香港交易  | آل                                    | H S#<br>MAIN | 11:51:59<br>16:45:27 | 100 170.00<br>500 170.20 | <b>00</b><br>00 |                            |
| NOMINAL                                           | 170.200       | DID                                   |              |                      |                          |                 |                            |
| PRV CLOSE                                         | 170.000       | BID                                   | LASK         |                      |                          |                 |                            |
| NOM. CHG                                          | +0.200        | 170.000                               | 172.000      | BID                  | 170.000                  | 172.000         | ASK                        |
| NOM. CHG%                                         | +0.118        | SHRS (ORD )                           | SHRS (ORD )  | 9985                 |                          |                 |                            |
| HIGH                                              | 170.200       | 1900 ( 1)                             | ( )          | )                    |                          |                 |                            |
| LOW                                               | 170.000       |                                       |              | )                    |                          |                 |                            |
| SHARES TR                                         | 600           |                                       |              |                      |                          |                 |                            |
| TURNOVER                                          | 102100        | i í í                                 | ( )          | )                    |                          |                 |                            |
| SPREAD                                            | 0.100 / 0.100 |                                       | ( )          | )                    |                          |                 |                            |
| LOT SIZE                                          | 100           | ( )                                   | ( )          | )                    |                          |                 |                            |
| CURRENCY                                          | HKD()         |                                       |              |                      |                          |                 |                            |
| CONTINUOUS                                        | TRADING       | i i i i i i i i i i i i i i i i i i i |              |                      |                          |                 |                            |
|                                                   |               |                                       | . ,          | Info. provide        | ed by ET Net             | MAIN            | M <u>i</u> sc <u>L</u> ink |
| HSI 18652.7                                       | 8 +132.25     | HKL 28776.05                          | +320.58 GEM  | 787.30               | +2.69 T/O                | 7.869B          |                            |
| [22:08]                                           |               |                                       |              |                      |                          |                 | speed<br>station;;         |

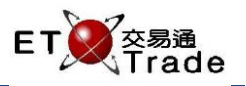

# Step4

| MWS Parody [User:                                                                                                    | FRANCIS, Versio                                                                                       | on: 1.02.r35714 ]                                                                          |                                                                                                    |                      |
|----------------------------------------------------------------------------------------------------|----------------------------------------------------------------------------------------------------|--------------------------------------------------------------------------------------------|----------------------------------------------------------------------------------------------------|----------------------|
| MARKET 5<br>HKEX E<br>香港交易所 MAIN                                                                                                    | STOCK 388 P<br>BROKER                                                                                 | RICE<br>Security I                                                                         | QTY<br>Enquiry                                                                                                    | CLIENT               |
| 388     HKEX<br>香港交易       NOMINAL     170.200       PRV CLOSE     170.000       NOM. CHG     +0.200       NOM. CHG%     +0.118       HIGH     170.000       SHARES TR     600       TURNOVER     102100       SPREAD     0.100 / 0.100       LOT SIZE     100       CURRENCY     HKD() | 新<br>BID<br>170.0000<br>SHRS (ORD)<br>1900 (1)<br>(0)<br>(0)<br>(0)<br>(0)<br>(0)<br>(0)<br>(0)<br>(0 | H S#<br>MAIN<br>L ASK<br>172.000<br>SHRS (ORD<br>(<br>(<br>(<br>(<br>(<br>(<br>(<br>(<br>( | STOCK     388       840     SEC NAME 840       841     SEC NAME 841       842     SEC NAME 841       843     SEC NAME 842       843     SEC NAME 843       844     SEC NAME 844       845     SEC NAME 845       846     SEC NAME 846       6002     UB#HSI RC1102R       6003     UB#HSI RC1202R       881     DW 881       882     DW 882       11609     SG-HWL @EC1307       11612     DW 11612       11613     DW 11613       60721     UB#HSI RC1101R       63219     CS#HSI RC1301R | 和黄法興三零七購<br>恒指端信三一牛R |
| HSI 18652.78 +132.25                                                                                                    | HKL 28776.05                                                                                          | +320.58 GEM                                                                                | 787.30 +2.69 T/O                                                                                                    | 7.869B               |